# 1. Go to the Department of Public Safety (http://www.azdps.gov/) website.

## **Fingerprint Clearance Card**

### **About Fingerprint Clearance**

Our mission is to protect Arizona's vulnerable populations by determining the suitability of clearance card applicants to provide services to the state of Arizona and its citizens.

Use the link button below to go to the Public Services Portal for Card Applications, Replacement Requests and Status Checks.

Fingerprint Card Public Services Portal

## 2. Select Fingerprint Clearance Card.

|                                              | WHAT SER                         | RVICE MAY W                 | E PROVIDE?                             |                                          | Ø     |
|----------------------------------------------|----------------------------------|-----------------------------|----------------------------------------|------------------------------------------|-------|
| BACKGROUND CHECK<br>FOR EMPLOYMENT/LICENSURE | CITIZEN REPORT OF A<br>COLLISION | CONCEALED WEAPONS<br>PERMIT | CRIMINAL HISTORY<br>BACKGROUND LETTERS | CRIMINAL HISTORY<br>REVIEW AND CHALLENGE |       |
|                                              |                                  |                             |                                        |                                          |       |
| Continue                                     | Continue                         | Continue                    | Continue                               | Continue                                 |       |
| EMPLOYER OR SPONSOR<br>ACCOUNTS              | FINGERPRINT<br>CLEARANCE CARD    | IMPOUND RELEASE<br>REQUEST  | REQUEST A REPORT OR<br>RECORDS         | SECURITY GUARD OR PI<br>COMPLAINTS       | le l' |
| Đ.                                           | Ŵ                                | CALES.                      | Þ                                      |                                          |       |
|                                              | Continue                         | Continue                    | Continue                               | Continue                                 |       |

# What action do you need to take? Image: Stress Stress S

## 3. What action do you need to take? Then click continue.

## 4. Continue as Guest to print a PDF form.

| *Indicates required f | gin to access your AZDPS account. |
|-----------------------|-----------------------------------|
|                       | <br>nail Address*                 |
|                       | ssword*                           |
| <u>Forgot Passwor</u> |                                   |
|                       |                                   |

## 5. What do you need to do? Apply for a new card or non-IVP renewal

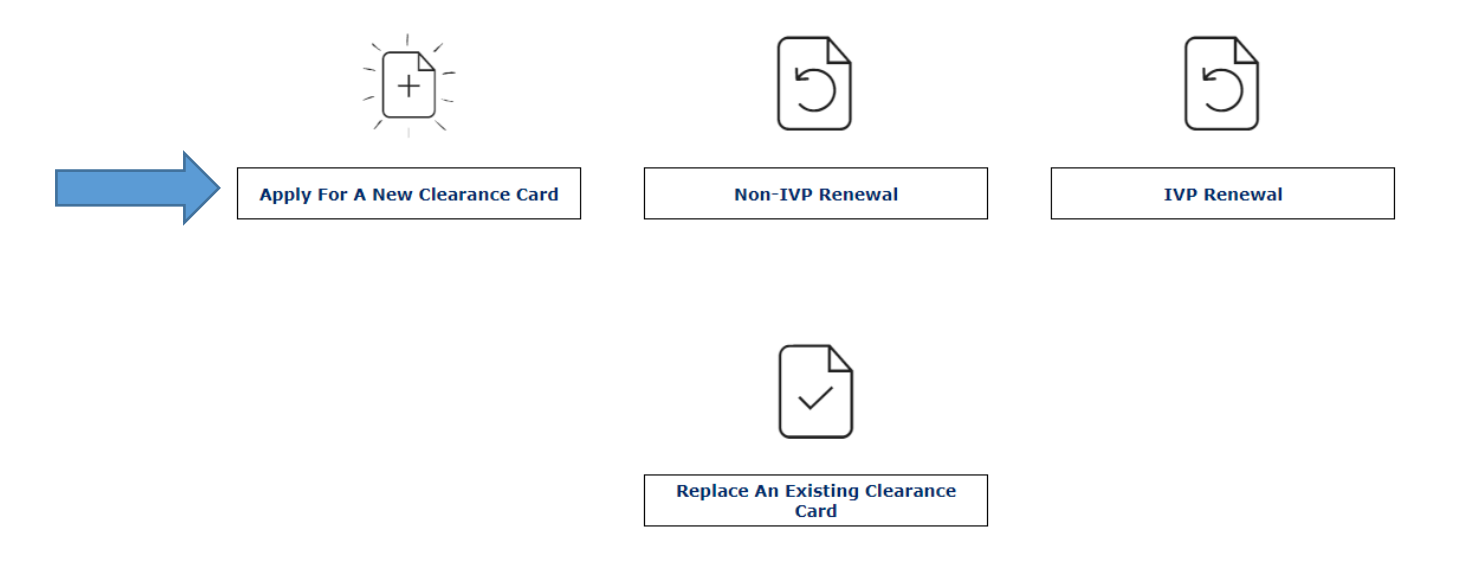

6. Do you require an IVP Clearance Card? Selecting non-IVP will download the fingerprint clearance card application and instructions.

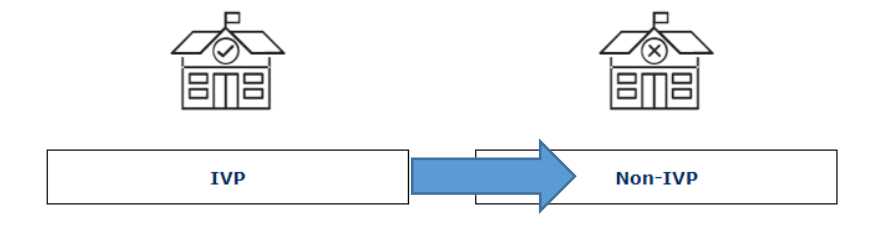

## **Reason for applying**

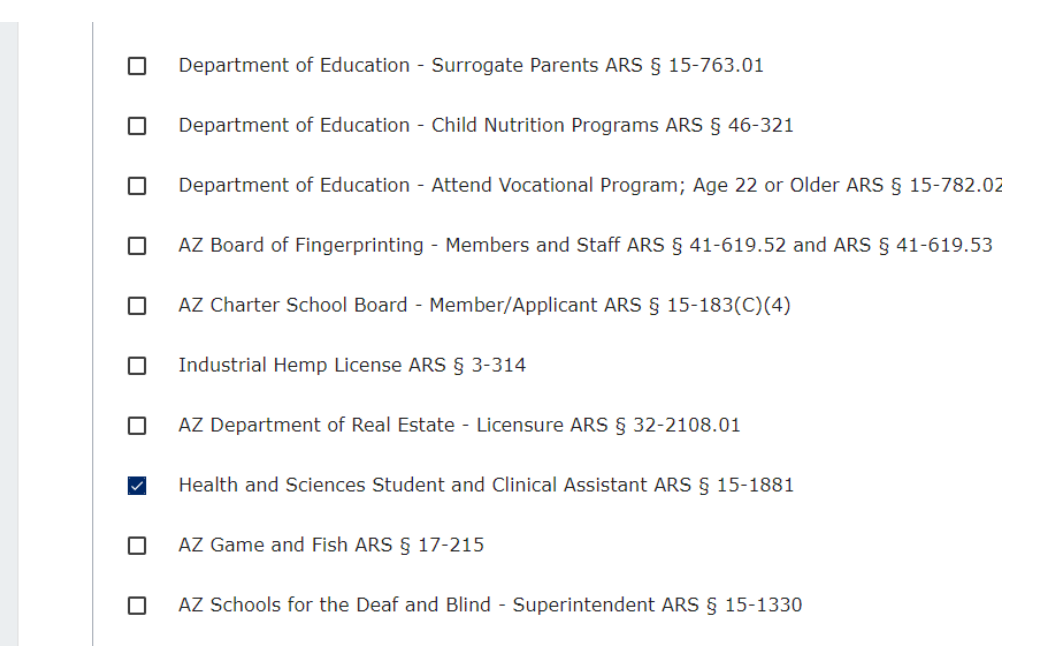

NOTE: Should you choose to create an account. Follow steps on the website to create and access your DPS portal for further communication and instructions.